## ClubRunner

Help Articles > Club Help > Club - Administration Guide > Attendance > Barcode Module > How do I report scanned barcodes for a meeting?

## How do I report scanned barcodes for a meeting?

Zach W. - 2021-02-24 - Barcode Module

- 1. Within ClubRunner's **Member Area**, click the **Attendance** tab on the top menu bar, then click on **Meetings**.
- 2. Click the **Date** of the meeting you wish to apply the barcodes to.
- 3. Under the area called Load Bar Codes, click on the Select Files button.

| Attendance                                                          | Guests                                            | Makeups                                                                                                    |
|---------------------------------------------------------------------|---------------------------------------------------|----------------------------------------------------------------------------------------------------|
|                                                                     |                                                   |                                                                                                    |
| Load bar code                                                       | es                                                |                                                                                                    |
| Click on Select<br>make sure to c<br>Total unique b<br>Barcodes mat | t Files to load<br>click the Save<br>arcodes read | I the bar code files for this meeting. After you have reviewed the member information below, please button. If you do not, the information will not be saved and you will need to load the bar code files again.<br>1: 0<br>here: 0 |
| Select Files                                                        |                                                   |                                                                                                    |

4. Select the file from the Barcode Scanner or computer and click the **Open** Button.

|   | 😻 File Upload                                                                                    |   |                                                              |                   |            |        | ×     |
|---|--------------------------------------------------------------------------------------------------|---|--------------------------------------------------------------|-------------------|------------|--------|-------|
|   | 🚱 🕞 🗢 🔜 Desktop 🔸                                                                                |   |                                                              | Search Deskto     | op         |        | ٩     |
|   | Organize 🔻 New folder                                                                            |   |                                                              |                   | ≝=<br>₩= ▼ |        | 0     |
|   | My Documents My Music My Dictures                                                                | * | Barcode Module CD<br>WinRAR ZIP archive<br>1.06 MB           |                   |            |        | *     |
| - | <ul> <li>Intervention</li> <li>Intervention</li> <li>Intervention</li> <li>New folder</li> </ul> | Ш | Barcodes<br>Text Document<br>0 bytes                         |                   |            |        |       |
|   | <ul> <li>iconvbanner_files</li> <li>5280</li> <li>Adel Bulletin 101</li> </ul>                   |   | bedingo other<br>Microsoft Excel 97-2003 Workshee<br>36.0 KB | t                 |            |        |       |
|   | <ul> <li>Alana Maps</li> <li>Barcode</li> <li>Calcapy</li> </ul>                                 |   | C84B8E30<br>File<br>66.2 KB                                  |                   |            |        |       |
|   | Cargary<br>Corners                                                                               | - | C259AD40<br>File                                             |                   |            |        | Ŧ     |
|   | File name: Barcode:                                                                              | ; | - [                                                          | All Files<br>Open | •          | Cancel | •<br> |

5. Once the file has loaded up and the name on the list are checked off, click the **Save** button to finalize the attendance totals.

**Note:** If a member's badge number recorded by the Barcode Scanner does not match the badge number listed in a member's profile, their names will not be

checked off as attended.

Ensure that any remaining attendance data has been uploaded to ClubRunner before updating a member's badge number.

| Attend     | ance     | Guests    | Makeups |                                              |      |
|------------|----------|-----------|---------|----------------------------------------------|------|
| Active     | Memb     | pers      |         |                                              |      |
| Filter rec | cords:   |           |         |                                              | Save |
|            | Name *   | •         |         | Type (as of Nov 18, 2017) 🗸                  |      |
| 1          | Applega  | ate, John |         | Active - All                                 |      |
|            | Baker, S | Sue       |         | Active - All                                 |      |
|            | Bracket  | t, Leigh  |         | Rule of 85 Members Jul 16, 2015              |      |
|            | Chu, Ed  | ward      |         | Leave of Absence Nov 01, 2017 - Jan 01, 2018 |      |
|            | D, Micke | еу        |         | Active - All                                 |      |
|            | Dean, J  | ohn       |         | Active - All                                 |      |